# Manual de Utilizador

Plataforma MOPA-Fiscal

(Componente WEB e Mobile)

Versão 1

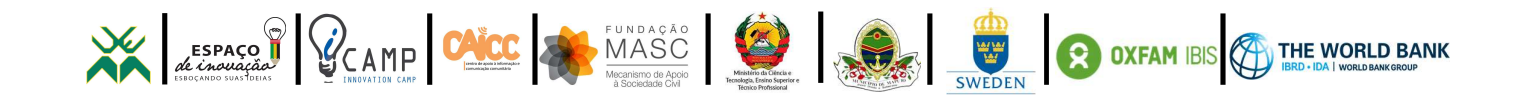

## Índice

| Introdução                                          | 3  |
|-----------------------------------------------------|----|
| Componente Web                                      | 4  |
| Área do Operador                                    | 4  |
| Iniciação de Sessão                                 | 4  |
| Término de Sessão                                   | 5  |
| Registo das Equipas                                 | 6  |
| Registo de Distritos                                | 7  |
| Alocações de Equipas por Distrito                   | 8  |
| Atribuições de Pedidos de Validação às Equipas      | 9  |
| Visualização de Validações Atribuídas               | 10 |
| Visualização de Ocorrências Reportadas pelo Cidadão | 10 |
| Visualização de Ocorrências Reportadas pelo Fiscal  | 11 |
| Visualização de Ocorrências Validadas pelo Fiscal   | 12 |
| Geração de Relatórios                               | 13 |
| Componente Mobile                                   | 15 |
| Área do Fiscal                                      | 15 |
| Início de Sessão                                    | 15 |
| Término de Sessão                                   | 16 |
| Visualização dos Pedidos de Validação               | 17 |
| Validações                                          |    |
| Criação de um Novo Reporte                          | 20 |
| Visualização de Histórico de Novas Ocorrências      | 22 |
| Visualização de Histórico de Ocorrências Validadas  | 23 |

## Introdução

O MOPA (ou Monitoria Participativa) é um programa moçambicano que visa a melhoria da prestação de serviços públicos e urbanos, mediante a criação de instrumentos que possibilitem ao cidadão interagir de forma proactiva com os governos locais. Actualmente os cidadãos podem contribuir para uma melhoria significativa na recolha de resíduos sólidos, reportando sobre a recolha de lixo, bem como o estado dos contentores, quer seja através de uma aplicação mobile, uma aplicação Web, ou através de um código USSD.

No contexto actual do MOPA, os fiscais do município inspeccionam o estado dos contentores e reportam o trabalho efectuado pelas empresas contratadas de recolha de lixo. Neste momento, a comunicação entre os fiscais e a sala de operações do MOPA é feito através de meios convencionais, (i.e., papel, sms, chamadas telefónicas), tornando todo o processo moroso, ineficiente, oneroso e sujeito a falhas de comunicação entre ambas as partes.

Com vista a resolução dos problemas acima descritos, desenvolveu-se uma aplicação mobile para Android, bem como uma interface Web, financiada pela organização IBIS/OXFAM, que irá permitir o acompanhamento do trabalho dos fiscais a partir da sala de operações do MOPA, em tempo real. Como resultado, o Município de Maputo irá melhorar o processo de inspecção de recolha de resíduos sólidos, bem como criar um mecanismo eficiente, e objectivo, de processamento de toda a informação gerada pelos fiscais, eliminado deste modo, incongruências nos relatórios de colecta e, a consequente facilitação do processo de pagamento do município às empresas contratadas para recolha de lixo. O Município irá igualmente certificar-se da fiabilidade dos relatórios produzidos pelos seus fiscais, através da utilização da interface Web.

O presente manual contém toda a documentação necessária para a operacionalização da plataforma acima referida, denominada MOPA-Fiscal, na óptica do utilizador, correspondente as componentes Mobile e WEB, direccionadas aos Fiscais e Operadores respectivamente.

## **Componente Web**

## Área do Operador

### Iniciação de Sessão

### Como Iniciar Sessão?

- 1. Abra a página inicial através do endereço <u>http://xxxx;</u>
- 2. Introduza os dados correspondentes ao username e a password;
- 3. Clique no botão "Iniciar Sessão" (Figura 1)

|   | HINTER DE MARTI 10<br>Prese Denne a Santana |  |
|---|---------------------------------------------|--|
|   | Autenticação                                |  |
| - | Username                                    |  |
| â |                                             |  |
|   | Lembre-se ENTRAR                            |  |
|   |                                             |  |
|   |                                             |  |
|   |                                             |  |

Figura 1 – Formulário de Início de Sessão.

### Término de Sessão

#### Como Terminar Sessão?

1. Clique no botão "Terminar Sessão" localizado no canto superior direito; (Figura 2, Figura 3)

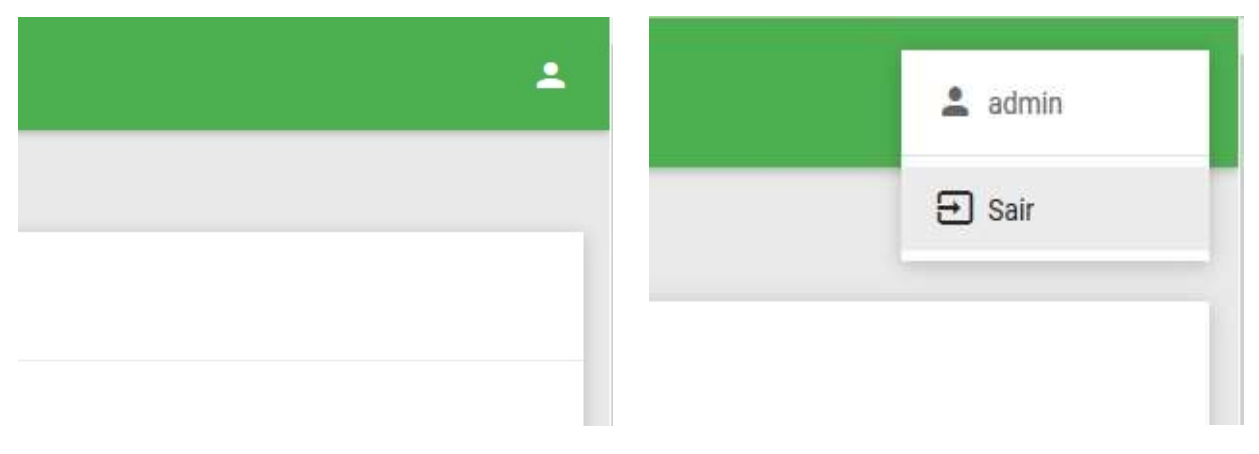

Figura 2 – Icon de Término de Sessão.

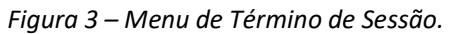

### **Registo de Fiscais**

#### **Como Registar Fiscais?**

- 1. Inicie Sessão;
- 2. Clique no item "Fiscais" do menu localizado no lado esquerdo;
- 3. Clique no botão "Registar"; (Figura 4)
- 4. Introduza os dados necessários;
- 5. Clique no botão "Registar". (Figura 5)

|        | Município de Maputo          |                  |           |                    |                    |
|--------|------------------------------|------------------|-----------|--------------------|--------------------|
| MEN    | IU                           |                  |           |                    |                    |
|        | Estatisticas                 | FISCAIS          |           |                    |                    |
| Ŀ      | Pedidos de Validação         | Registar         |           |                    |                    |
| Ý      | Validações                   | Mostrar 10 🗸 reg | jistos    |                    | Procurar:          |
| Ê      | Alocações –                  | Nome 15          | Apelido   | Número de Telefone | +                  |
|        | Histórico                    | 45               | Apendo 51 |                    | 10                 |
|        | Placeto                      | Aylton           | Nhaca     | 843418720          | Detalhes Apagar    |
| 1      | Fiscais                      | Flidio           | Sitoe     | 878087800          |                    |
| **     | Equipas                      | LING             | - Child   | 0,030,030          | Detaihes Apagar    |
|        |                              | Felix            | Barros    | 821402771          | Detalhes Apagar    |
| 9      | Distritos                    |                  |           |                    |                    |
| -      |                              | Marcos           | Silveira  | 823456765          | Detalhes Apagar    |
| 0      | Ocorrências                  | Mauro            | Banze     | 821310781          | Detalhes Apagar    |
|        |                              |                  |           |                    |                    |
| 172.21 | 200.40:8080/DMS/fiscal/index |                  |           |                    | Anterior 1 Proximo |

Figura 4 – Página Inicial de Registo de Fiscais.

#### Manual de Utilizador da Plataforma MOPA-Fiscal (Componente WEB e Mobile)

| Mu                 | zípio de Maputo      |
|--------------------|----------------------|
| MENU               |                      |
| Estatistica        | FISCAL               |
| Pedidos de         | alidação             |
| Validações         | Nome *               |
| Alocações          |                      |
| Histórico          | Apelido *            |
| / Fiscais          |                      |
| 🏭 Equipas          | Número de Telefone * |
| <b>Q</b> Distritos |                      |
| Ocorrência         | Registar             |
|                    |                      |
|                    |                      |

Figura 5 – Formulário de Registo de Fiscais.

### **Registo das Equipas**

#### Como Registar Equipas?

- 1. Inicie Sessão;
- 2. Clique no item "Equipas" do menu localizado no lado esquerdo;
- 3. Clique no botão "Registar"; (Figura 6)
- 4. Introduza os dados necessários;
- 5. Clique no botão "Registar". (Figura 7)

|     | Município de Maputo  |                    |                            |           |                 |
|-----|----------------------|--------------------|----------------------------|-----------|-----------------|
| MEN | U                    | FOUIDAG            |                            |           |                 |
| 15  | Estatisticas         | EQUIPAS            |                            |           |                 |
|     | Pedidos de Validação | Registar           |                            |           |                 |
| Ŷ   | Validações           | Mostrar 10 🗸 regis | stos                       |           | Procurar:       |
| Ê   | Alocações –          |                    |                            |           |                 |
|     | Histórico            | Codigo Ja          | Fiscais                    | Estado 11 |                 |
|     | Fiscais              | 000001             | Felix Barros e Mauro Banze | Activo    | Detalhes Apagar |
| 1   |                      | 000002             | Mauro Banze e Aylton Nhaca | Activo    | Detalhes Apagar |
| -   | Equipas              |                    |                            |           |                 |
| 9   | Distritos            |                    |                            |           | Anterior 1      |
| 0   | Ocorrências          |                    |                            |           |                 |
|     |                      |                    |                            |           |                 |
|     |                      |                    |                            |           |                 |

Figura 6 – Página Inicial de Registo de Equipas.

|     | Município de Maputo  |                 |    |
|-----|----------------------|-----------------|----|
| MEN | U                    | EQUIPA          |    |
| -   | Estatisticas         |                 |    |
| 1   | Pedidos de Validação | <del>&lt;</del> |    |
| Ŷ   | Validações           | Fiscais *       |    |
| Ê   | Alocações –          | Marcos Silveira | ~  |
|     | Histórico            | Elidio Sitoe    | ~  |
|     | Fiscais              | Descricão       |    |
| -   | Equipas              |                 |    |
| 0   | Distritos            |                 | at |
| 0   | Ocorrências          | Registar        |    |
|     |                      |                 |    |
|     |                      |                 |    |

Figura 7 – Formulário de Registo de Equipas.

### **Registo de Distritos**

#### **Como Registar Distritos?**

- 1. Inicie Sessão;
- 2. Clique no item "Distritos" do menu localizado no lado esquerdo;
- 3. Clique no botão "Registar" (Figura 8)
- 4. Introduza o nome do Distrito;
- 5. Clique no botão "Registar". (Figura 9)

|     | Município de Maputo  |                       |   |                        |                    |
|-----|----------------------|-----------------------|---|------------------------|--------------------|
| MEN | U                    | DICTRITOC             |   |                        |                    |
|     | Estatisticas         | DISTRITUS             |   |                        |                    |
|     | Pedidos de Validação | Registar              |   |                        |                    |
| Ŷ   | Validações           | Mostrar 10 🗸 registos |   |                        | Procurar:          |
| â   | Alocações –          |                       |   |                        |                    |
|     | Histórico            | Nome                  | - |                        | 11.                |
|     | Fiscais              | KaMavota              |   | Detalhes Editar Apagar |                    |
|     | Equipas              | KaMaxaquene           |   | Detalhes Editar Apagar |                    |
|     |                      | KaMubukwana           |   | Detalhes Editar Apagar |                    |
| 9   | Distritos            | Nihamankulu           |   | Detalhes Editar Anagar |                    |
| 0   | Ocorrências          |                       |   | Contra Papagan         |                    |
|     |                      |                       |   |                        | Anterior 1 Proximo |

Figura 8 – Página Inicial de Registo de Distritos.

#### Manual de Utilizador da Plataforma MOPA-Fiscal (Componente WEB e Mobile)

|     | Município de Maputo  |          |
|-----|----------------------|----------|
| MEN | U                    | DISTRITO |
|     | Estatisticas         | DISTRITO |
|     | Pedidos de Validação | +        |
| Ż   | Validações           | Nome *   |
| Ê   | Alocações –          |          |
|     | Histórico            | Registar |
|     | Fiscais              |          |
| *   | Equipas              |          |
| 9   | Distritos            |          |
| 0   | Ocorrências          |          |
|     |                      |          |
|     |                      |          |

Figura 9 – Formulário de Registo de Equipas.

### Alocações de Equipas por Distrito

### Como Alocar Equipas por Distrito?

- 1. Inicie Sessão;
- 2. Clique no item "Alocações" do menu localizado no lado esquerdo;
- 3. Seleccione o distrito à partir do *Dropdown* correspondente à equipa que se pretende alocar;
- 4. Clique no botão "Alocar". (Figura 10)

| 1  | Município de Maputo  |                                  |                 |              |        |
|----|----------------------|----------------------------------|-----------------|--------------|--------|
| ME | ıu                   | ~~~                              |                 |              |        |
| Ei | Estatisticas         | ALOCACOES                        |                 |              |        |
|    | Pedidos de Validação |                                  |                 |              |        |
| Ż  | Validações           | Nenhuma Equipa foi alocada hoje. | . Aloque agora! |              | ×      |
| 2  | Alocações –          | Equipas                          | 15 Distritos    | 11           | 11     |
|    | Histórico            | Felix/Mauro                      | KaMubukwana 🗸   | Alocar       | alocar |
| /  | Fiscais              | Mauro/Aylton                     | KaMubukwana 🗸   | Alocar       | alocar |
|    | Equipas              |                                  |                 |              |        |
| 9  | Distritos            |                                  |                 | Alocar Todos |        |
| 0  | Ocorrências          |                                  |                 |              | _      |
|    |                      |                                  |                 |              |        |

Figura 10 – Página de Alocações de Equipas por Distrito.

### Atribuições de Pedidos de Validação às Equipas

#### Como Atribuir Pedidos de Validação às Equipas?

- 1. Inicie Sessão;
- 2. Clique no item "Ocorrências" do menu localizado no lado esquerdo;
- Clique no botão "Pedir Validação" correspondente a ocorrência que se pretende validar; (Figura 11)
- 4. Seleccione o estado (Em Processo, Inválido ou Resolvido);
- 5. Introduza a descrição do pedido (caso seja necessário);
- 6. Clique no botão "Registar". (Figura 12)

| Município de Maputo  |                |              |             |                             |                |            |                 |     |
|----------------------|----------------|--------------|-------------|-----------------------------|----------------|------------|-----------------|-----|
| NU                   | 000000511014.0 |              |             |                             |                |            |                 |     |
| Estatisticas         | OCORRENCIAS    |              |             |                             |                |            |                 |     |
| Pedidos de Validação | Excel CS       | /            |             |                             |                |            | Procurar:       |     |
| Validações           | Código 🚛       | Bairro 11    | Distrito 🕼  | Categoria 👔                 | Estado 🕼       | Data 👔     | 11              |     |
| Alocações –          | 173410182      | Aeroporto A  | Nlhamankulu | Contentor está              | valido         | 23/08/2017 | Pedir Validação | Det |
| Histórico            | 173522464      | Urbanizacao  | KaMaxaquene | Lixo na vala de             | Em             | 3/9/2017   | Podir Volidação |     |
| Fiscais              |                |              |             | drenagem                    | processo       |            | Peuli Validação |     |
| Equipas              | 173522466      | Albazine     | KaMavota    | Lixo na vala de<br>drenagem | Em<br>processo | 3/9/2017   | Pedir Validação |     |
| Distritos            | 173622469      | Zimpeto      | KaMubukwana | Lixo na vala de<br>drenagem | Em<br>processo | 4/9/2017   | Pedir Validação |     |
| Ocorrēncias          | 173622471      | Costa do Sol | KaMavota    | Lixo na vala de<br>drenagem | Em<br>processo | 4/9/2017   | Pedir Validação |     |
|                      | 173622477      | Urbanizacao  | KaMaxaquene | Lixo na vala de<br>drenagem | Em<br>processo | 5/9/2017   | Pedir Validação |     |

Figura 11 – Página Inicial de Atribuições de Pedidos de Validação.

|          | Município de Maputo  | 2         |
|----------|----------------------|-----------|
| MEN      | IU                   |           |
| 55       | Estatisticas         | PEDIDO    |
| <u>.</u> | Pedidos de Validação | €         |
| Ŷ        | Validações           | Estado *  |
| 2        | Alocações –          | Invalido  |
|          | Histórico            | Descricao |
| /        | Fiscais              |           |
|          | Equipas              |           |
| 0        | Distritos            | Registar  |
| 0        | Ocorrências          |           |
|          |                      |           |

Figura 12 – Formulário de Atribuição de Pedidos de Validação.

### Visualização de Validações Atribuídas

#### Como Visualizar Validações Atribuídas?

- 1. Inicie Sessão;
- 2. Clique no item "Pedidos de Validação" do menu localizado no lado esquerdo. (Figura 13)

| Municípi          | o de Maputo |                      |           |                          |                           |              |          |   |
|-------------------|-------------|----------------------|-----------|--------------------------|---------------------------|--------------|----------|---|
| IENU              |             |                      |           |                          |                           |              |          |   |
| Estatisticas      |             | PEDIDOS              |           |                          |                           |              |          |   |
| Pedidos de Valida | ção         |                      |           |                          |                           |              |          |   |
| Validações        |             | Código da Ocorrência | Estado    | Categoria da Ocorrência  | Data De Registo do Pedido | Distrito     |          |   |
| Tunuuyoco         |             | 173522433            | Invalido  | Lixo na vala de drenagem | 04/09/2017                | KaMubukwana  | Detalhes |   |
| Alocações         | -           |                      |           |                          |                           | 100000000000 |          |   |
| Histórico         |             | 173510184            | Resolvido | Contentor está cheio     | 28/08/2017                | KaMubukwana  | Detalhes |   |
|                   |             | 173510184            | Invalido  | Contentor está cheio     | 28/08/2017                | KaMubukwana  | Detalhes |   |
| Fiscais           |             |                      |           | 8 8 8 8 80 15 18         |                           |              |          |   |
| Equipas           |             | 173510184            | Invalido  | Contentor está cheio     | 28/08/2017                | KaMubukwana  | Detalhes | 1 |
|                   |             | 173522371            | Invalido  | Tchova não passou        | 28/08/2017                | KaMubukwana  | Detalhes |   |
| Distritos         |             |                      |           |                          |                           |              |          |   |
| 0                 |             | 173410182            | Invalido  | Contentor está cheio     | 23/08/2017                | Nlhamankulu  | Detalhes |   |
| Ocorrencias       |             | 173410181            | Resolvido | Contentor está cheio     | 23/08/2017                | KaMubukwana  | Detalhes |   |
|                   |             | 173410181            | Invalido  | Contentor está cheio     | 23/08/2017                | KaMubukwana  | Detalhes | 1 |

Figura 13 – Página de Visualização de Validações Atribuídas.

### Visualização de Ocorrências Reportadas pelo Cidadão

#### Como Visualizar Ocorrências Reportadas pelo Cidadão?

- 1. Inicie Sessão;
- Clique no item "Ocorrências" do menu localizado no lado esquerdo, e veja as ocorrências listadas associadas ao botão "Pedir Validação" e que não contenham o botão "Detalhes". (*Figura 14*)

| Municíp          | o de Maputo |             |              |             |                             |                |            |                 |       |
|------------------|-------------|-------------|--------------|-------------|-----------------------------|----------------|------------|-----------------|-------|
| 4U               |             |             |              |             |                             |                |            |                 |       |
| Estatisticas     |             | OCORRENCIAS |              |             |                             |                |            |                 |       |
| Pedidos de Valid | ção         | Excel CS\   |              |             |                             |                |            | Procurar:       |       |
| Validações       |             | Código 🚛    | Bairro 🕸     | Distrito    | Categoria                   | Estado 👔       | Data 📑     | 11              |       |
| Alocações        | -           | 173410182   | Aeroporto A  | Nihamankulu | Contentor está<br>cheio     | valido         | 23/08/2017 | Pedir Validação | Detai |
| Histórico        |             | 173522464   | Urbanizacao  | KaMaxaquene | Lixo na vala de<br>drenagem | Em<br>processo | 3/9/2017   | Pedir Validação |       |
| Equipas          |             | 173522466   | Albazine     | KaMavota    | Lixo na vala de<br>drenagem | Em<br>processo | 3/9/2017   | Pedir Validação |       |
| Distritos        |             | 173622469   | Zimpeto      | KaMubukwana | Lixo na vala de<br>drenagem | Em<br>processo | 4/9/2017   | Pedir Validação |       |
| Ocorrências      |             | 173622471   | Costa do Sol | KaMavota    | Lixo na vala de<br>drenagem | Em<br>processo | 4/9/2017   | Pedir Validação |       |
|                  |             | 173622477   | Urbanizacao  | KaMaxaquene | Lixo na vala de<br>drenagem | Em<br>processo | 5/9/2017   | Pedir Validação |       |

Figura 14 – Página de Visualização de Ocorrências Reportadas pelo Cidadão.

### Visualização de Ocorrências Reportadas pelo Fiscal

### Como Visualizar Ocorrências Reportadas pelo Fiscal?

- 1. Inicie Sessão;
- 2. Clique no item "Ocorrências" do menu localizado no lado esquerdo, e veja as ocorrências listadas que contenham o botão "Detalhes". (*Figura 15*)

| Município de Map     | uto         |              |             |                             |                |            |                 |      |
|----------------------|-------------|--------------|-------------|-----------------------------|----------------|------------|-----------------|------|
| Ê.                   |             |              |             |                             |                |            |                 |      |
| Estatisticas         | OCORRENCIAS |              |             |                             |                |            |                 |      |
| Pedidos de Validação | Excel CSV   | 1            |             |                             |                |            | Procurar:       |      |
| Validações           | Código 🚛    | Bairro 🏦     | Distrito 🕼  | Categoria 👔                 | Estado 💵       | Data 🕼     | 11              |      |
| Alocações            | - 173410182 | Aeroporto A  | Nlhamankulu | Contentor está<br>cheio     | valido         | 23/08/2017 | Pedir Validação | Deta |
| Histórico<br>Fiscais | 173522464   | Urbanizacao  | KaMaxaquene | Lixo na vala de<br>drenagem | Em<br>processo | 3/9/2017   | Pedir Validação |      |
| Equipas              | 173522466   | Albazine     | KaMavota    | Lixo na vala de<br>drenagem | Em<br>processo | 3/9/2017   | Pedir Validação |      |
| Distritos            | 173622469   | Zimpeto      | KaMubukwana | Lixo na vala de<br>drenagem | Em<br>processo | 4/9/2017   | Pedir Validação |      |
| Ocorrências          | 173622471   | Costa do Sol | KaMavota    | Lixo na vala de<br>drenagem | Em<br>processo | 4/9/2017   | Pedir Validação |      |
|                      | 173622477   | Urbanizacao  | KaMaxaquene | Lixo na vala de<br>drenagem | Em<br>processo | 5/9/2017   | Pedir Validação |      |

Figura 15 – Página de Visualização de Ocorrências Reportadas pelo Fiscal.

### Visualização de Ocorrências Validadas pelo Fiscal

#### Como Visualizar Ocorrências Validadas pelo Fiscal?

- 1. Inicie Sessão;
- 2. Clique no item "Pedidos de Validação" do menu localizado no lado esquerdo;
- 3. Clique no botão "Detalhes" associado a referida ocorrência, contendo o *label* "Validado". (*Figura 16*)

| Município de         | laputo               |           |                          |                           |             |          |     |
|----------------------|----------------------|-----------|--------------------------|---------------------------|-------------|----------|-----|
| IENU                 | DEDUDAD              |           |                          |                           |             |          |     |
| Estatisticas         | PEDIDOS              |           |                          |                           |             |          |     |
| Pedidos de Validação |                      |           |                          |                           |             |          |     |
| Validações           | Código da Ocorrência | Estado    | Categoria da Ocorrência  | Data De Registo do Pedido | Distrito    |          |     |
|                      | 173522433            | Invalido  | Lixo na vala de drenagem | 04/09/2017                | KaMubukwana | Detalhes |     |
| Alocações            | - 173510184          | Resolvido | Contentor está cheio     | 28/08/2017                | KaMubukwana |          | _   |
| Histórico            |                      |           |                          | 20/00/2017                |             | Detaines | Val |
| Fiscais              | 173510184            | Invalido  | Contentor está cheio     | 28/08/2017                | KaMubukwana | Detalhes | Val |
| Equipas              | 173510184            | Invalido  | Contentor está cheio     | 28/08/2017                | KaMubukwana | Detalhes | Val |
|                      | 173522371            | Invalido  | Tchova não passou        | 28/08/2017                | KaMubukwana | Detalhes | Va  |
| Distritos            |                      |           |                          | 20.00.0017                |             |          |     |
| Ocorrências          | 173410182            | Invalido  | Contentor está chelo     | 23/08/2017                | Ninamankulu | Detalhes |     |
|                      | 173410181            | Resolvido | Contentor está cheio     | 23/08/2017                | KaMubukwana | Detalhes | Va  |
|                      | 173410181            | Invalido  | Contentor está cheio     | 23/08/2017                | KaMubukwana | Detalhes | Va  |

Figura 16 – Página de Visualização de Ocorrências Validadas pelo Fiscal.

### Geração de Relatórios

### 1. Relatórios de Validação por Equipa

### Como Gerar Relatórios de Validação por Equipa?

- a. Inicie Sessão;
- b. Clique no item "Pedidos de Validação" do menu localizado no lado esquerdo;
- c. Clique no botão "Detalhes" associado a referida ocorrência, contendo o *label* "Validado";
- d. Clique no link referente ao estado da validação;
- e. Clique no icon "PDF" localizada no canto superior direito. (Figura 17)

|    | Município de Maputo  |                       |
|----|----------------------|-----------------------|
| ME | IU                   | VALIDAÇÃO             |
| 55 | Estatisticas         | €                     |
| 1  | Pedidos de Validação | -                     |
| 2  | Validações           | I 📐   Imprimir        |
| 2  | Alocações            |                       |
|    | Histórico            |                       |
| 1  | Fiscais              |                       |
|    | Equipas              |                       |
| 0  | Distritos            | Validado pela Equipa: |
| 0  | Ocorrências          | Felix/Mauro           |
|    |                      | Código da Ocorrência  |
|    |                      | 173510184             |

Figura 17 – Página para Geração de Relatórios por Equipa.

### 2. Relatórios Estatísticos de Ocorrências Validadas por Distrito

#### Como Gerar Relatórios Estatísticos de Ocorrências Validadas por Distrito?

- a. Inicie Sessão;
- b. Clique no item "Estatísticas" do menu localizado no lado esquerdo; (Figura 18)

|    | Município de Maputo  |                          |                    |              |                 |                       | 1   |
|----|----------------------|--------------------------|--------------------|--------------|-----------------|-----------------------|-----|
| ME | U                    | ESTATÍSTICAS             |                    |              |                 |                       |     |
|    | Estatisticas         | OCORRÊNCIAS POR DISTRITO |                    |              |                 |                       |     |
| E  | Pedidos de Validação |                          |                    |              |                 |                       |     |
| Ý  | Validações           | Excel CSV                |                    |              |                 | Procurar:             |     |
| 2  | Alocações –          | Distrito 🗍               | Pedidos Efectuados | 11 Ocorrênci | as Registadas 👘 | Ocorrências Validadas | II. |
|    | Histórico            | KaMavota                 | 6                  |              | 0               | 2                     |     |
| /  | Fiscais              | KaMaxaquene              | 6                  |              | 0               | 1                     |     |
|    | Equipas              |                          |                    |              |                 |                       |     |
| 9  | Distritos            | KaMubukwana              | 9                  | 3            |                 | 8                     |     |
| 0  | Ocorrências          | Nlhamankulu              | 1                  | 1            |                 | 0                     |     |
|    |                      |                          |                    |              |                 |                       |     |

Figura 18 – Página de Visualização de Relatórios Estatísticos.

## **Componente Mobile**

## Área do Fiscal

### Início de Sessão

### Como Iniciar Sessão?

- 1. Clique no icon da app MOPA-Fiscal; (Figura 19)
- 2. Introduza os dados correspondentes ao número de telefone e a password;
- 3. Clique no botão "Iniciar Sessão" (Figura 20)

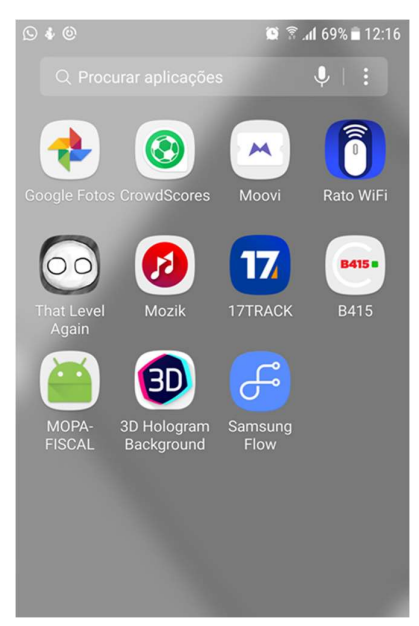

Figura 19 — Área de Trabalho para Carregamento de Apps.

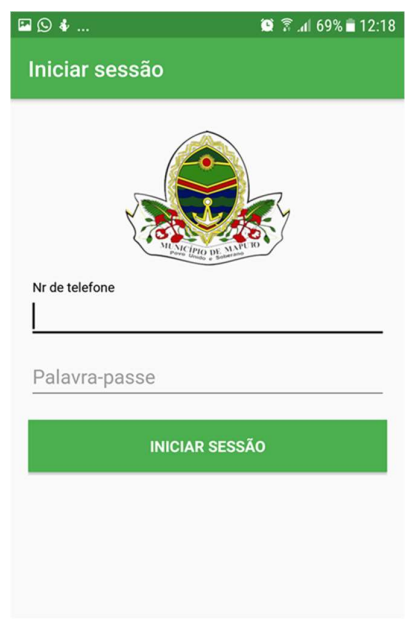

Figura 20 - Formulário de Início de Sessão.

4. Caso seja a primeira vez a iniciar sessão, introduza a nova password antes de clicar no botão "Iniciar Sessão"; (Figura 21, Figura 22)

| ⊠ © <b>∛</b>         | 12:19 🛢 🔞 69% 🗐 12:19 | 🖬 🖸 🎸 | hi. 🗟 🔘                 |
|----------------------|-----------------------|-------|-------------------------|
| Iniciar sessão       |                       | MOPA- | FISCAL                  |
| No. 1                |                       |       |                         |
| ALTERAR SENHA        |                       | ~     | MEUS PEDIDOS DE VALIDAÇ |
| Nova palavra-passe   |                       |       |                         |
| Confirmar palavra-pa | asse                  | /     | REPORTAR PROBLEMA       |
| INICIAR              | SESSÃO                | Ð     | VER HISTÓRICO           |
|                      |                       |       |                         |
| igura 21 – Formu     | ılário de Alteração   |       |                         |

da Palavra-Passe.

Figura 22 – Painel de Controlo.

% 🖹 12:19

### Término de Sessão

#### **Como Terminar Sessão?**

1. Clique no botão "Terminar Sessão" localizado no canto superior direito; (Figura 23)

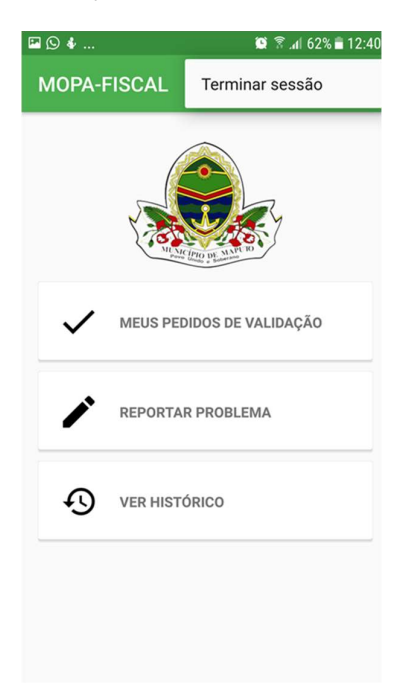

Figura 23 – Botão de Término de Sessão.

## Visualização dos Pedidos de Validação

#### Como Visualizar Pedidos de Validação?

- 1. Inicie Sessão; (Figura 24)
- 2. Clique no item "Meus Pedidos de Validação". (Figura 25, Figura 26)

| 🖻 🛇 🖸               | 😟 🛜 📶 69% 🖹 12:18 | 🖬 🛇 🖸             | 😫 🛜 📶 69% 🖹 12:19 | 🖾 🛇 🌢                                                                          | 🔯 🛜 .nl 68% 🖬 12:23 |
|---------------------|-------------------|-------------------|-------------------|--------------------------------------------------------------------------------|---------------------|
| Iniciar sessão      |                   | MOPA-FISCAL       | ŧ                 | ← Meus pedido                                                                  | s                   |
|                     |                   |                   |                   | #18<br><b>Lixo na vala de drenagem</b><br>Em processo<br>Zimpeto               |                     |
| Nr de telefone      |                   | Nicht Linds       | AND DE LA COMPANY | #19<br><b>Contentor está cheio</b><br>Em processo<br>George Dimitrov (Benfica) |                     |
| <u> </u>            |                   | MEUS PEDIDO       | S DE VALIDAÇÃO    | #20<br>Lixo na vala de drenagem                                                |                     |
| Palavra-passe       |                   | *                 |                   | Em processo<br>25 de Junho B                                                   |                     |
| INICIAR SESS        | ÃO                | REPORTAR PR       | OBLEMA            |                                                                                |                     |
|                     |                   |                   | 0                 |                                                                                |                     |
|                     |                   |                   |                   |                                                                                |                     |
|                     |                   |                   |                   |                                                                                |                     |
|                     |                   |                   |                   |                                                                                |                     |
| Fiaura 24 - Formulá | ário de Início    | Figura 25 - Paine | al de Controlo    | Figura 26 – Págiı                                                              | na de Listagem      |

de Sessão.

Figura 25 – Painel de Controlo.

de Pedidos de Validação.

### Validações

#### Como Efectuar uma Validação?

- 1. Inicie Sessão; (Figura 27)
- 2. Clique no item "Meus Pedidos de Validação"; (Figura 28)
- 3. Estando na lista dos pedidos de validação, clique sobre o pedido que pretende validar; (Figura 29)
- 4. Clique no botão "Confirmar"; (Figura 30)
- 5. Adicione a foto (caso seja necessário);
- 6. Seleccione o estado;
- 7. Introduza detalhes adicionais (caso seja necessário);
- 8. Clique no botão "Salvar". (Figura 31)

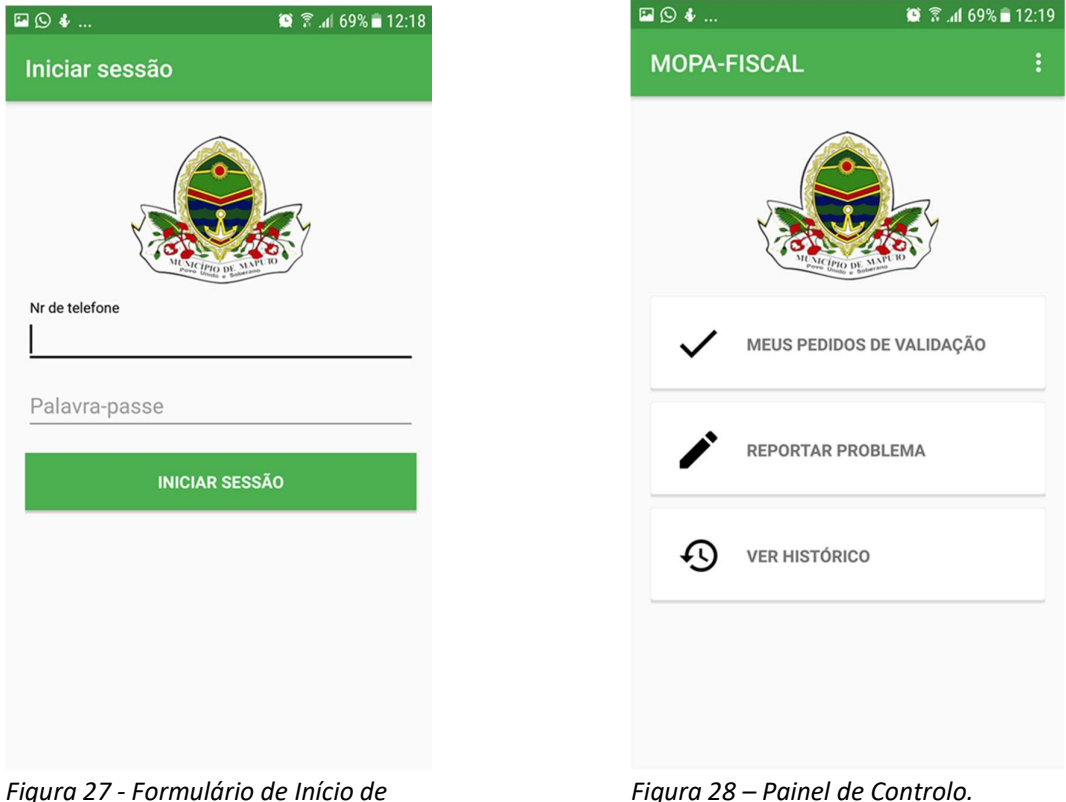

Sessão.

Figura 28 – Painel de Controlo.

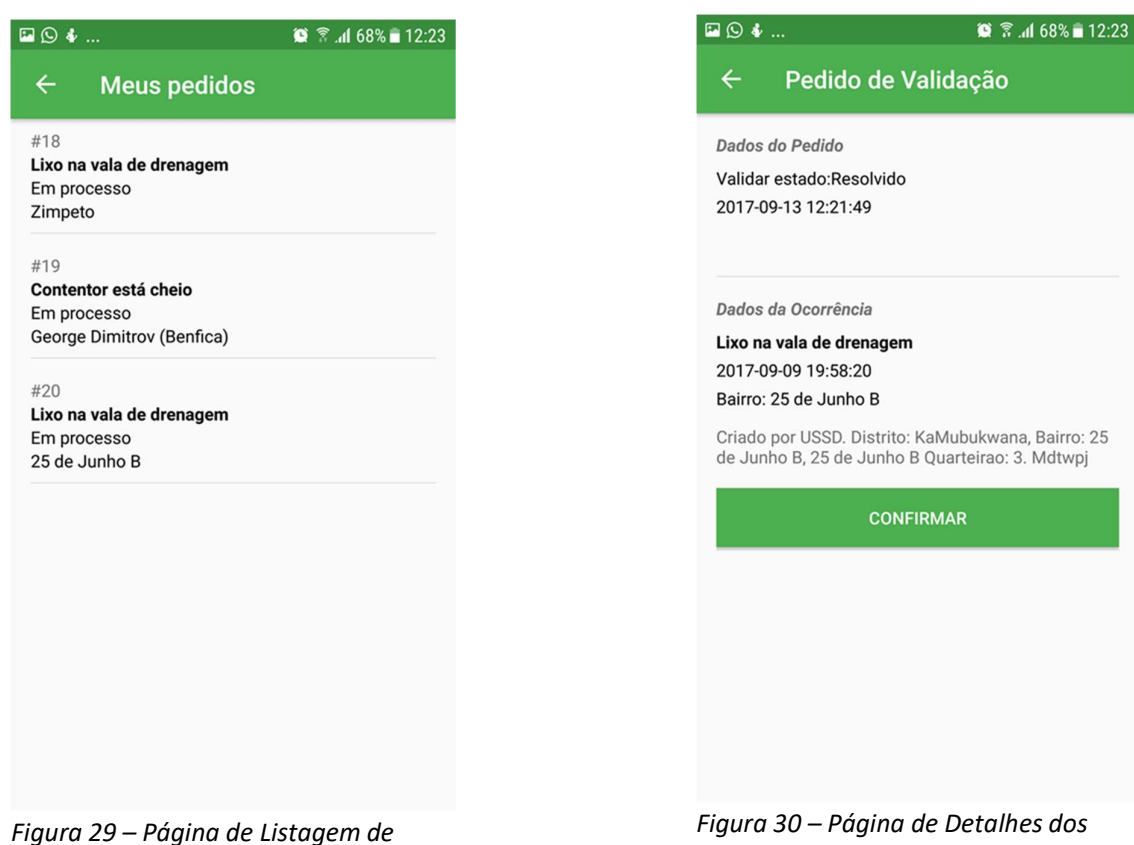

Pedidos de Validação

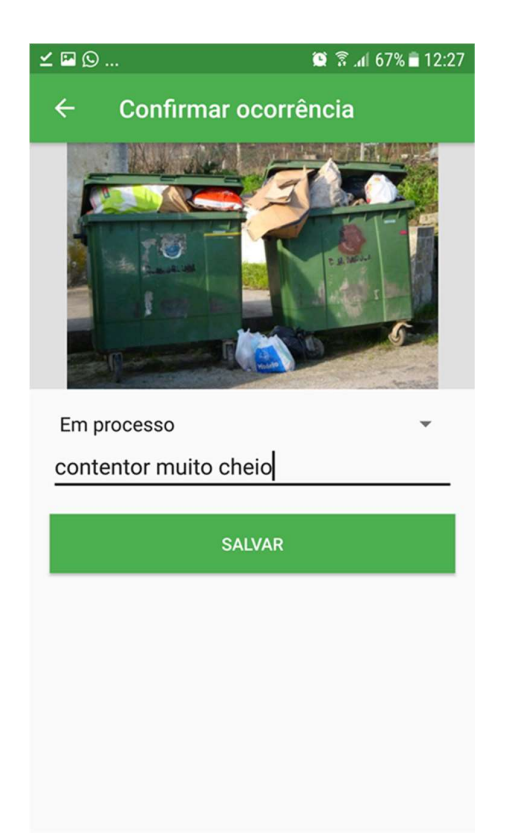

Pedidos de Validação.

Figura 31 – Página para Salvar Validações.

### Criação de um Novo Reporte

#### Como Criar um Novo Reporte?

- 1. Inicie Sessão; (Figura 32)
- 2. Clique no botão "Reportar Problema"; (Figura 33)
- 3. Seleccione o Distrito, Bairro e o Problema;
- Consoante o tipo de problema, poderá seleccionar o contentor ou introduzir o Nr do Quarteirão;
- 5. Clique no botão "Próximo"; (Figura 34)
- 6. Adicione a foto (caso seja necessário);
- 7. Clique no botão "Próximo"; (Figura 35)
- 8. Introduza detalhes adicionais (caso seja necessário);
- 9. Clique no botão "Salvar". (Figura 36, Figura 37)

| 🖾 🛇 🆸            | 😰 🗊 .al 69% 🖬 12:18 | 🖾 🛇 🆸        |                 | 😟 🗊 .al 69% 🖹 12:19 |
|------------------|---------------------|--------------|-----------------|---------------------|
| Iniciar sessão   |                     | MOPA-F       | ISCAL           |                     |
| Nine Frig De MAN |                     |              | Martine Martine |                     |
| Nr de telefone   |                     |              |                 |                     |
|                  |                     | $\checkmark$ | MEUS PEDIDOS DE | VALIDAÇÃO           |
| Palavra-passe    | ίΟ                  | /            | REPORTAR PROBLE | MA                  |
|                  |                     | Ð            | VER HISTÓRICO   |                     |
|                  |                     |              |                 |                     |
|                  |                     |              |                 |                     |

Figura 32 - Formulário de Início de Sessão.

Figura 33 – Painel de Controlo.

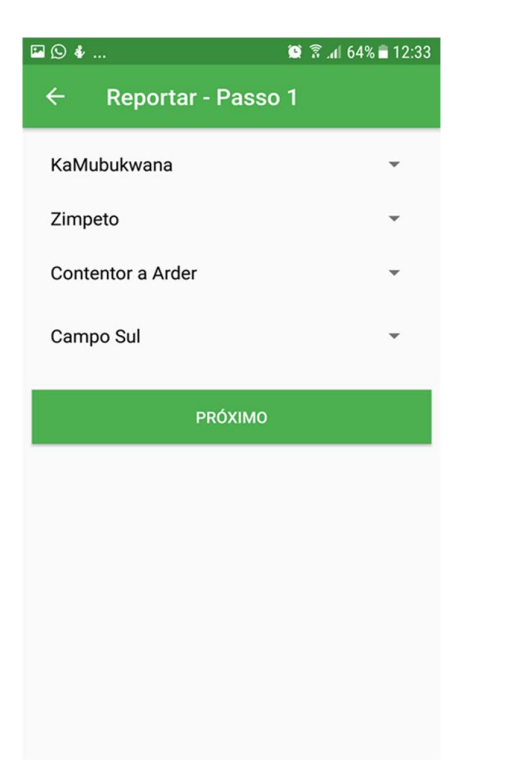

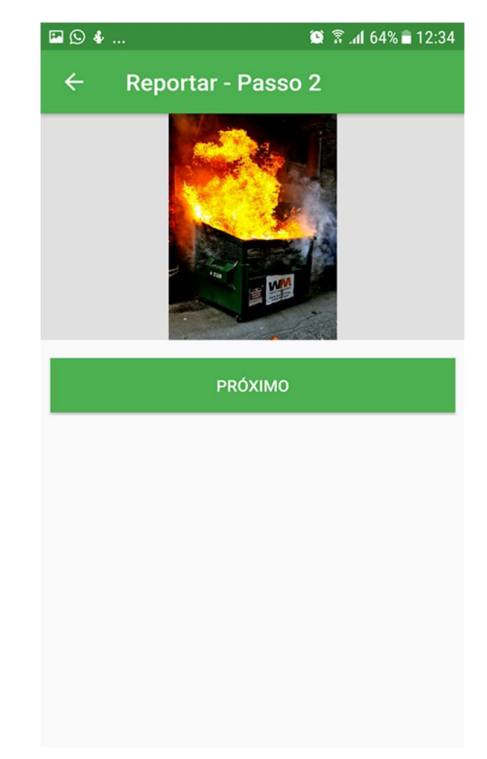

Figura 34 – Página de Selecção de Distrito.

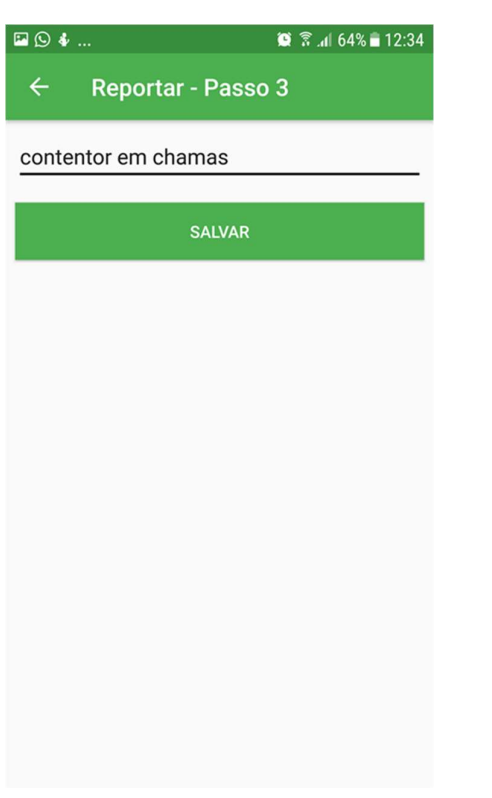

Figura 36 – Página para Salvar Ocorrências.

Figura 35 — Página de Introdução de Foto de confirmação.

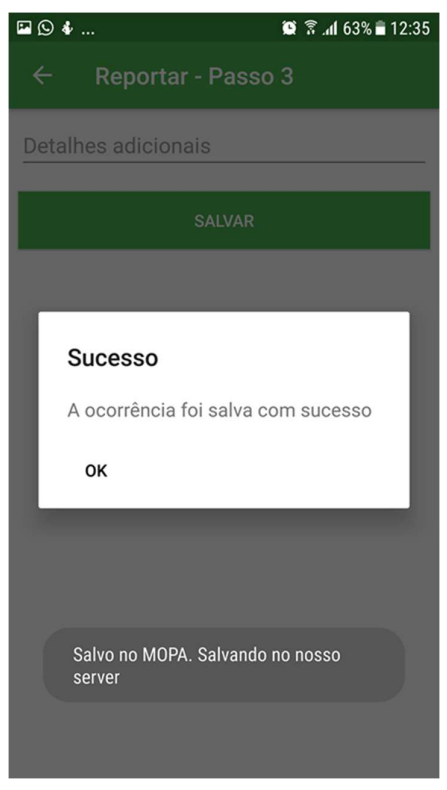

Figura 37 – Página Ilustrando Mensagem de Sucesso ao Salvar Ocorrências.

### Visualização de Histórico de Novas Ocorrências

#### Como Visualizar Histórico de Novas Ocorrências?

- 1. Inicie Sessão; (Figura 38)
- 2. Clique no item "Ver Histórico"; (*Figura 39*)
- 3. Clique na aba "Meus Reportes". (Figura 40)

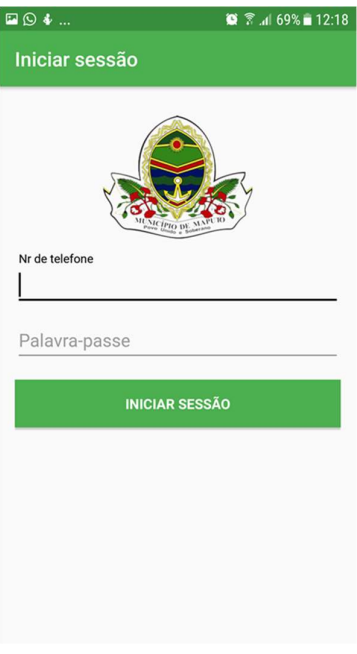

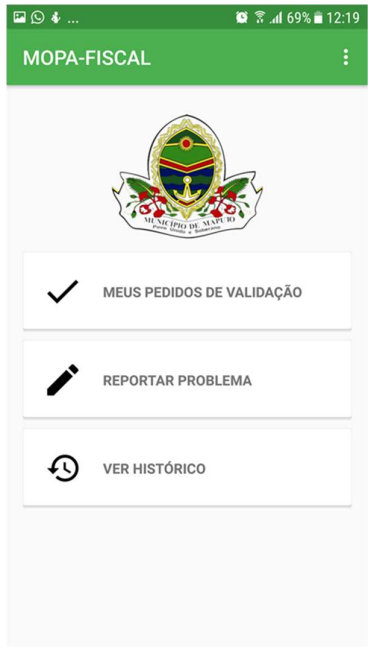

Figura 38 - Formulário de Início de Sessão.

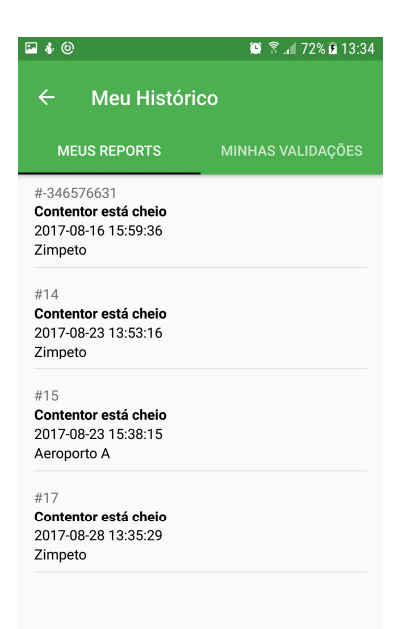

Figura 39 – Painel de Controlo.

Figura 40 — Página de Visualização de Histórico de Ocorrências Reportadas pelo Fiscal.

### Visualização de Histórico de Ocorrências Validadas

#### Como Visualizar Histórico de Ocorrências Validadas?

- 1. Inicie Sessão; (Figura 41)
- 2. Clique no item "Ver Histórico"; (Figura 42)
- 3. Clique na aba "Minhas Validações". (Figura 43)

| 🖾 🛇 🏶          | 🔯 🗟 .dl 69% 🖹 12:18     |
|----------------|-------------------------|
| Iniciar sess   | ão                      |
| Z              | Market First and Market |
| Nr de telefone |                         |
| Palavra-pas    | Se                      |
|                | INICIAR SESSÃO          |
|                |                         |
|                |                         |
|                |                         |
|                |                         |
| <b></b>        | Forma de la fais de     |

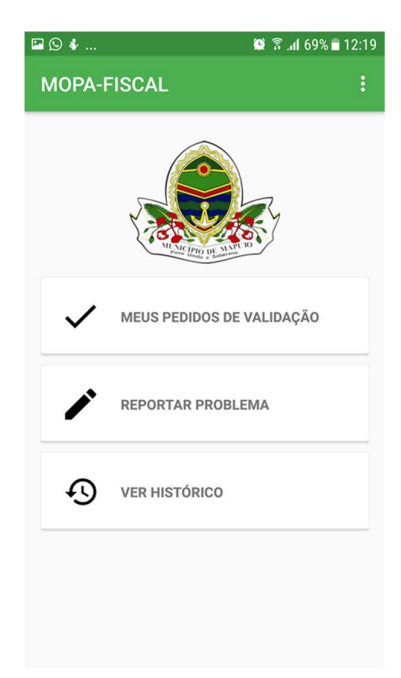

Figura 41 - Formulário de Início de Sessão.

Figura 42 – Painel de Controlo.

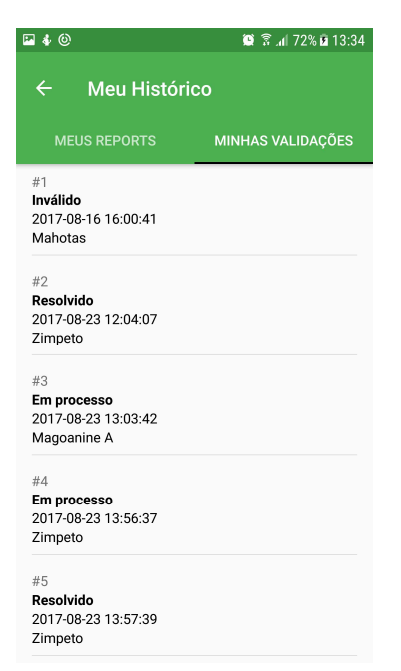

Figura 43 – Página de Visualização de Histórico de Ocorrências Validadas pelo Fiscal.